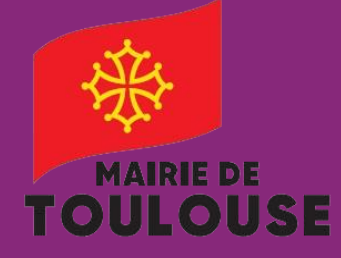

Abonné(e) Stationnement

Je souhaite ajouter un second véhicule à mon abonnement

Depuis mon profil : https://toulouse.easypark.net

Pour toute information complémentaire : Abonnement-stationnement@mairie-toulouse.fr 05 67 73 83 39

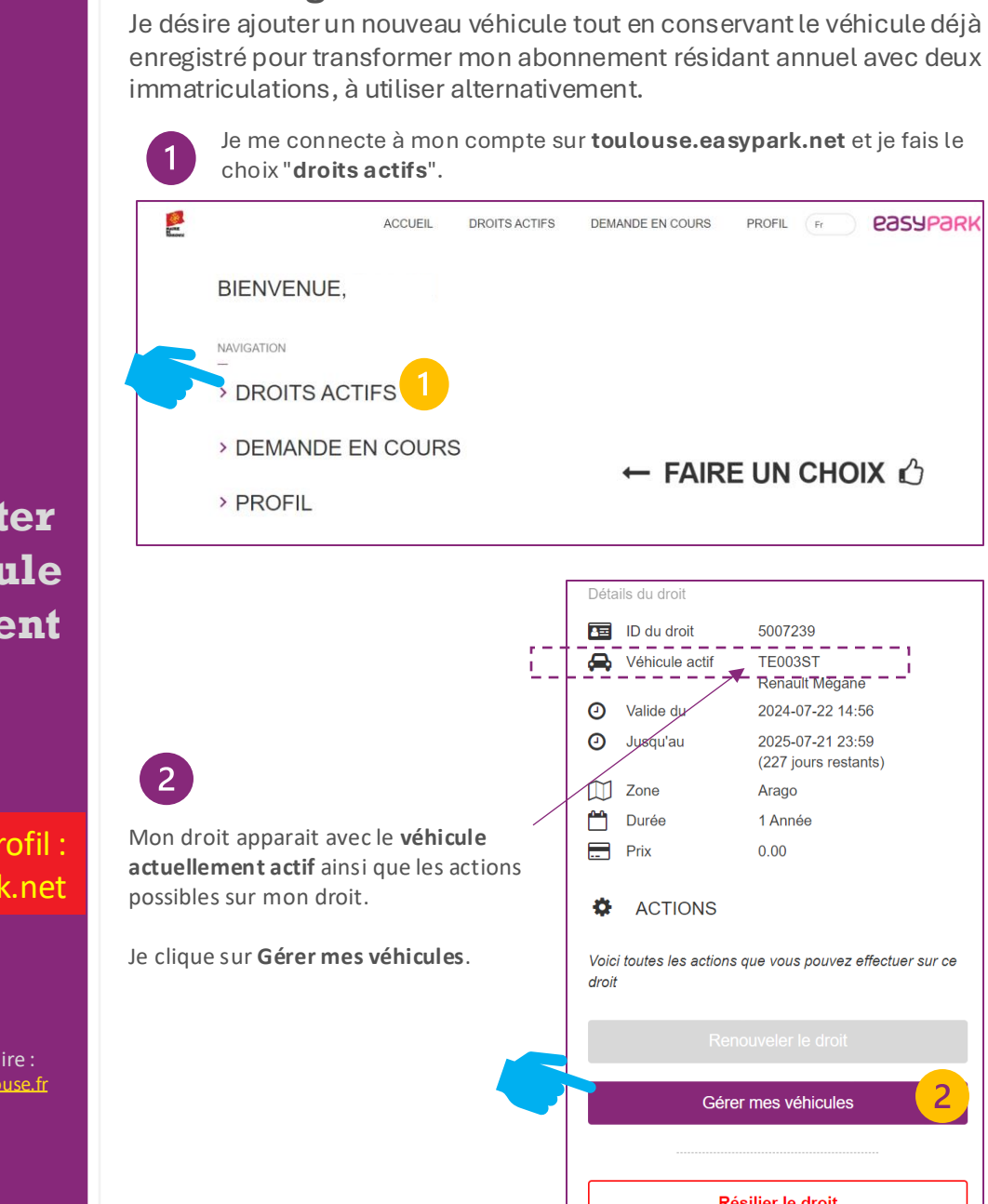

easypark

PROFIL Er

5007239

TE003ST Renault Megane

Arago

1 Année

0.00

Résilier le droit

2024-07-22 14:56

2025-07-21 23:59 (227 jours restants)

Cas d'usage :

|                                                                                                    | Détails du droit                                                                                                    |  |  |
|----------------------------------------------------------------------------------------------------|----------------------------------------------------------------------------------------------------|--|--|
|                                                                                                    | ा ID du droit 5007239                                                                                                    |  |  |
|                                                                                                    | Véhicule actif TE003ST<br>Renault Mégane                                                                                                    |  |  |
|                                                                                                    | ☑ Valide du 2024-07-22 14:56                                                                                                    |  |  |
| 3                                                                                                    | <ul> <li>Jusqu'au</li> <li>2025-07-21 23:59<br/>(227 jours restants)</li> </ul>                                                                                                    |  |  |
| Ma liste de véhicules apparait, avec<br>la mention " <b>Actif</b> " sur le véhicule<br>actuellement actif. | Zone Arago                                                                                                    |  |  |
|                                                                                                    | 💾 Durée 1 Année                                                                                                    |  |  |
|                                                                                                    | Prix 0.00                                                                                                    |  |  |
| Cette liste ne peut contenir que<br>deux véhicules.                                                        | ACTIONS                                                                                                    |  |  |
|                                                                                                    | REVENIR AUX ACTIONS                                                                                                    |  |  |
| Je clique sur "M <b>odifier les véhicules</b> "<br>afin de modifier ma liste.                              | Sélectionner le véhicule que vous souhaitez activer pour ce droit.<br>Une fois sélectionné, il sera actif immédiatement.<br>Tout nouveau véhicule ajouté doit être validé par la ville avant de<br>pouvoir stationner. |  |  |
|                                                                                                    | MODIFIER VOTRE VÉHICULE ACTIF                                                                                                    |  |  |
|                                                                                                    | VOTRE LISTE DE VÉHICULE 1/2                                                                                                    |  |  |
|                                                                                                    | 1. TE003ST @ACTIF<br>Renault Mégane                                                                                                    |  |  |
|                                                                                                    | 2. Vide                                                                                                    |  |  |
|                                                                                                    | MODIFIER LES VÉHICULES                                                                                                    |  |  |
|                                                                                                    |                                                                                                    |  |  |
| 4                                                                                                    | Sélectionner le véhicule que vous souhaitez activer pour ce droit.                                                                                                    |  |  |
|                                                                                                    | Une fois sélectionné, il sera actif immédiatement.                                                                                                    |  |  |
| Je clique ensuite sur<br>" <b>Ajouter un véhicule</b> "                                                    | Tout nouveau véhicule ajouté doit être validé par la ville avant de<br>pouvoir stationner.                                                                                                    |  |  |
|                                                                                                    | MODIFIER LISTE DE VÉHICULES                                                                                                    |  |  |
|                                                                                                    | VOTRE LISTE DE VÉHICULE 1/2                                                                                                    |  |  |
|                                                                                                    | 1. TE003ST ACTIF                                                                                                    |  |  |
|                                                                                                    | 2. + AJOUTER UN VEHICULE                                                                                                    |  |  |
|                                                                                                    | ANNULER                                                                                                    |  |  |

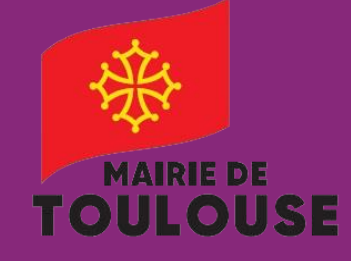

5

Abonné(e) Stationnement

Je souhaite ajouter un second véhicule à mon abonnement

Depuis mon profil : https://toulouse.easypark.net

Pour toute information complémentaire : Abonnement-stationnement@mairie-toulouse.fr 05 67 73 83 39

2/2

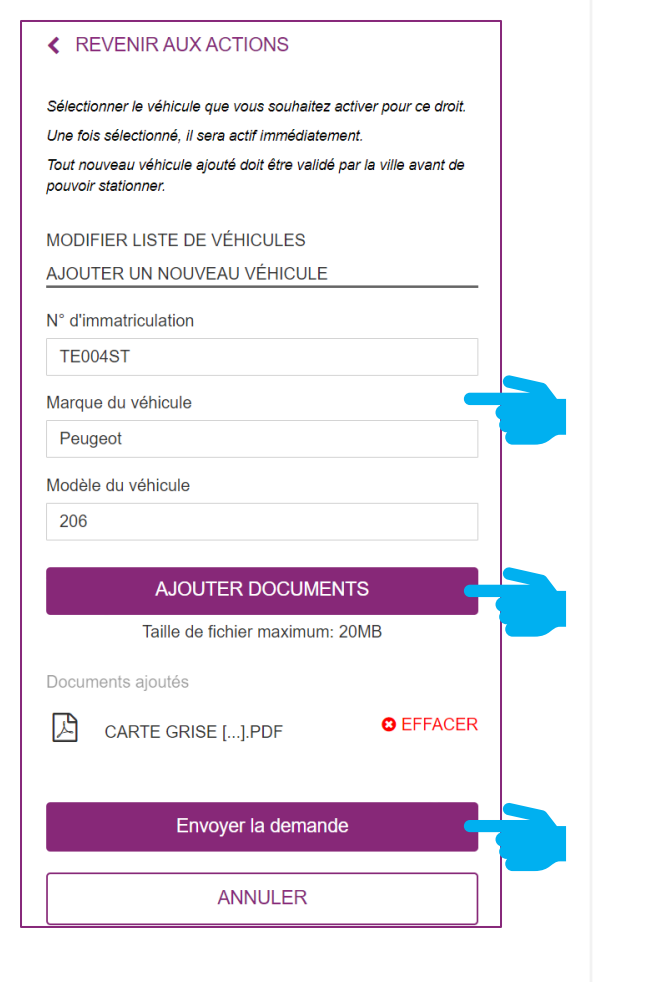

- Je complète le formulaire qui m'est proposé, en renseignant mon nouveau véhicule.
- J'ajoute tous les justificatifs qui me sont demandés.
- Je clique sur **Envoyer la demande**.

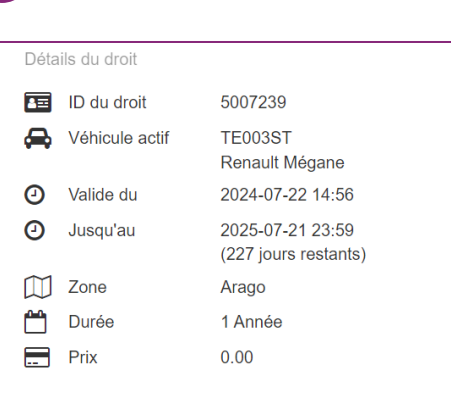

ACTIONS

6

## REVENIR AUX ACTIONS

Sélectionner le véhicule que vous souhaitez activer pour ce droit. Une fois sélectionné, il sera actif immédiatement. Tout nouveau véhicule ajouté doit être validé par la ville avant de pouvoir stationner. MODIFIER VOTRE VÉHICULE ACTIF VOTRE LISTE DE VÉHICULE 2/2 1. TE003ST CACTIF Renault Mégane 2. TE004ST EN ATTENTE DE Peugeot 206 VALIDATION

MODIFIER LES VÉHICULES

Une fois ma demande envoyée, le statut de mon véhicule apparait "**en attente de validation**".

Cette mention disparaitra une fois que les services de la mairie auront validé ma demande.

## 7

| Déta        | ails du droit                                   |                                                                        |
|-------------|-------------------------------------------------|------------------------------------------------------------------------|
| 8≡          | ID du droit                                     | 5007239                                                                |
| ⇔           | Véhicule actif                                  | TE003ST<br>Renault Mégane                                              |
| 0           | Valide du                                       | 2024-07-22 14:56                                                       |
| 0           | Jusqu'au                                        | 2025-07-21 23:59<br>(227 jours restants)                               |
| $\square$   | Zone                                            | Arago                                                                  |
|             | Durée                                           | 1 Année                                                                |
|             | Prix                                            | 0.00                                                                   |
| Une<br>Tout | fois sélectionné, il se<br>nouveau véhicule aic | ra actif immédiatement.<br>buté doit être validé par la ville avant de |
| pouv        | oir stationner.                                 |                                                                        |
| MO          | DIFIER VOTRE VÉ                                 | HICULE ACTIF                                                           |
| VOT         | RE LISTE DE VÉI                                 | HICULE 2/2                                                             |
| 1.          | TE003ST<br>Renault Mégane                       | ♦ ACTIF                                                                |
| 2.          | TE004ST<br>Peugeot 206                          | 0                                                                      |
|             | MODIFIE                                         | ER LES VÉHICULES                                                       |

Enfin, lorsque ma demande a été valide, je peux alterner les véhicules en sélectionnant celui qui sera stationné sur la voirie. (voir tutoriel : "Je souhaite permuter le véhicule actif").